## **Completing a Progress Survey in Starfish**

You will receive an announcement a few days prior to the survey opening. When the survey officially opens, you will be notified again and you can complete it.

1. You must log in either through CampusNet (click on your 'Instructor' tab, then the Starfish icon) or click the green "LOGIN" button on the main Starfish-Faculty page.

| Personal Data Account Student Instructor Advisor FA Office                                   | <b>⊛</b> Conta    | ct Us 🗶 Logout |  |  |  |  |  |
|----------------------------------------------------------------------------------------------|-------------------|----------------|--|--|--|--|--|
| Grading Schedule Class Roster                                                                |                   |                |  |  |  |  |  |
|                                                                                              | 关 <u>Starfish</u> | ? Help         |  |  |  |  |  |
| Select a term and whether you wish to retrieve the list of your mid-term or final grade rost |                   |                |  |  |  |  |  |
| Term: Spring 22 V                                                                            |                   |                |  |  |  |  |  |

2. Click on the course link next to 'Outstanding Progress Surveys' and your survey will open.

3. You may also click the menu icon in the top-left corner of the screen, then select 'Students'. Next, select the "Progress Surveys" tab. You may have 1 or more surveys to complete. You will complete a survey per course you are instructing.

| ≡ s    | tarfish                                   |    |                        |                                       |        | <b>Q</b> Search for Stude | nts                |
|--------|-------------------------------------------|----|------------------------|---------------------------------------|--------|---------------------------|--------------------|
|        | MY STUDENTS                               |    | TRACKING               | ATTENDAN                              | ICE    | PROGRESS SURVEYS (3)      |                    |
| Fla    | g 📩 Kudos 📩 Success Plan 🔤 Message 🗟 Note |    |                        |                                       |        |                           |                    |
| Search | 1                                         |    | Connection             |                                       | Term   |                           | Additional Filters |
| Studen | nt Name, Username, or ID                  | Go | All My Students        | · · · · · · · · · · · · · · · · · · · | Active | ×                         | Add Filters        |
|        |                                           |    |                        |                                       |        |                           |                    |
|        | Name +                                    |    | Email                  |                                       | Phone  | Cell Phone                | Î                  |
|        |                                           |    | donotreply@csuohio.edu |                                       |        |                           |                    |
|        | 4 3 3 T                                   |    | donotreply@csuohio.edu |                                       |        |                           |                    |

4. Select the course from the drop down box that you'd like to complete a survey for. Your course roster will appear vertically on the left while your options will appear horizontally across the top:

| Starfish                                                                                           |                                                     |                         |                                                                                                    | <b>Q</b> Search for Students |  |
|----------------------------------------------------------------------------------------------------|-----------------------------------------------------|-------------------------|----------------------------------------------------------------------------------------------------|------------------------------|--|
| MY STUDENTS                                                                                        | TRACKING                                            |                         | PROGRESS SURVEYS (3)                                                                                                    |                              |  |
| CHOOSE SURVEY<br>Introduction to Black Studies- (BST.200.1.1030                                    |                                                     |                         |                                                                                                    |                              |  |
| <ul> <li>Introduction to Black Studies- (BST.200.1.10</li> </ul>                                   | 30): Spring 2022 Week 9 Survey                      |                         |                                                                                                    |                              |  |
| Introduction to Black Studies- (BST.200.2.1030):<br>Intro to Geography-501 (HIS.200.501.1030): Spr | Spring 2022 Week 9 Survey<br>Ing 2022 Week 9 Survey |                         | e (the student is improving or seeming to faiter). You can also give a student praise using a kudol Students ubmit when finished. Have nothing to report on your class? Select submit to let advisors know that you |                              |  |
| Name                                                                                               | Academic Concern                                    | Low class participation | Low quiz/test scores                                                                                                    | Keep up the good work        |  |
|                                                                                                    |                                                     |                         |                                                                                                    |                              |  |
|                                                                                                    |                                                     |                         |                                                                                                    |                              |  |
| <b>A</b>                                                                                           |                                                     |                         |                                                                                                    |                              |  |

5. Check the appropriate boxes for your students. 'No Concern' is the default setting, so if you don't have a concern for the student, you don't need to check anything.

| Name     | Academic Concern | Low class participation | Low quiz/test scores | Keep up the good work |
|----------|------------------|-------------------------|----------------------|-----------------------|
|          |                  |                         |                      |                       |
|          |                  |                         |                      |                       |
| <b>A</b> |                  |                         |                      |                       |

6. You may check 1 or more boxes for each student. Checking a box allows you to open a 'Comments' section where you can explain your concern. Select the '+' button to the right of the boxes to open the comment section. The 'Academic Concern' will open a *required* comment section. Make sure to fill this out in order to submit the survey.

| Name | Academic Concern | Low class participation | Low quiz/test scores | Keep up the good work |
|------|------------------|-------------------------|----------------------|-----------------------|
|      |                  | <ul> <li>✓</li> </ul>   |                      |                       |

| Name | Academic Concern                               | Low class participation | Low quiz/test scores | Keep up the good work |
|------|------------------------------------------------|-------------------------|----------------------|-----------------------|
|      |                                                |                         |                      | Θ                     |
|      | Academic Concern Comment required              |                         |                      |                       |
|      | Low class participation<br>Comment is optional |                         |                      |                       |

- 7. Once you begin the survey, your work is automatically saved. You can return to the survey any time before the survey closes to complete it.
- 8. Once you enter the data for all of your students, click 'Submit'. Repeat these steps for all of your course surveys.

|    | <b>A</b>            |  | •    |     |
|----|---------------------|--|------|-----|
|    |                     |  |      |     |
|    | Showing 49 students |  |      |     |
| CR | ESET                |  | SUBN | МІТ |